## 《国际中文传播教师证书》(CTCC)测试说明

## 每位考生只有1次测试机会

第一步:复制链接,打开网页(正式考试同一链接) https://www.kaoshixing.com/login/account/login/246983

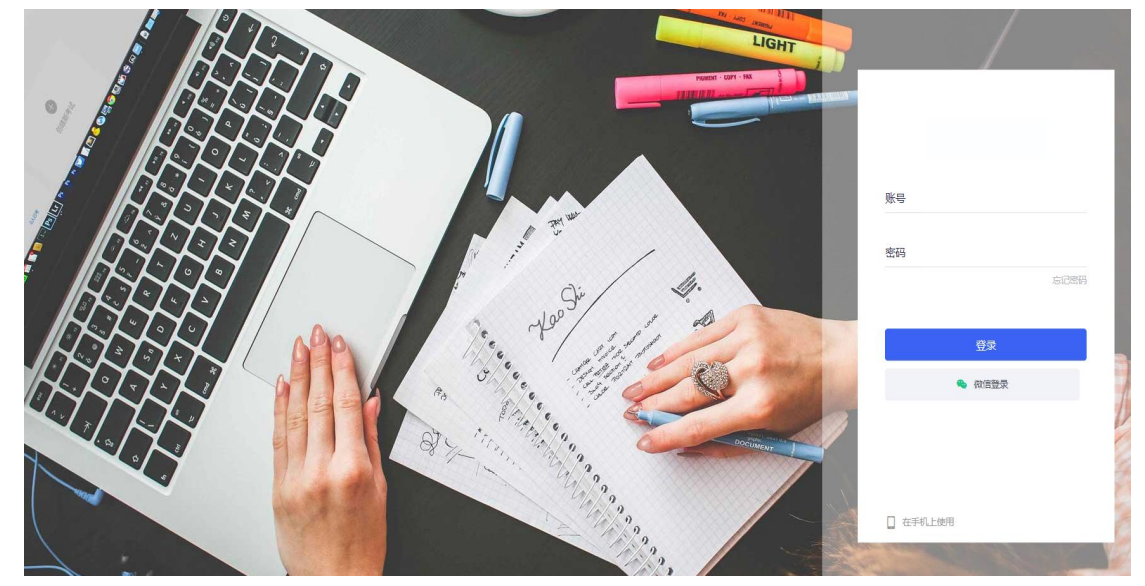

第二步,登入账号、密码 账号:身份证号 密码:CTCCXXXX(注意大写)/每次密码以准考证或官网通知为准。

第三步,选择网页或者客户端(<mark>推荐直接用浏览器考方便</mark>)

国际中文传播教师证书考试公测 2023-10-17 09:00:00 ~ 2023-10-17 19:00:00

请选择答题方式: 360极速浏览器即可 ) 浏览器答题 资户端答题

第四步: 先点击调试设备:

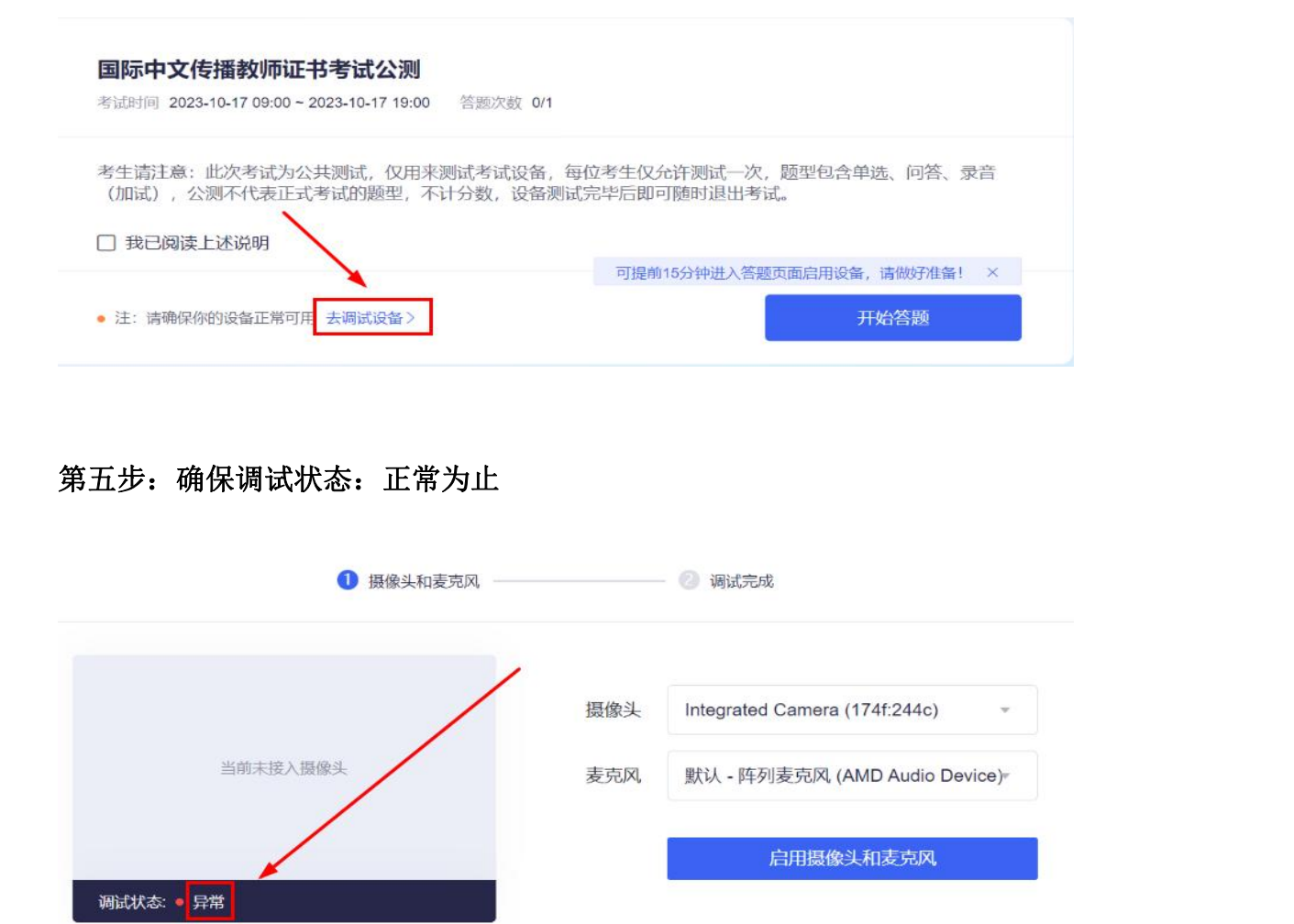

第六步:点击开始答题,测试试题包含基础知识若干题、应用能力若干题、加试(普通话+英语,不加试考生忽略此部分)

**说明:** 

**1.** 该考试不用第二机位(副机位),主机位只能用电脑,不能用手机,且已开启强制录屏模式。

2. 不可直接点击客户端,也无口令输入,需要复制链接,或收藏链接方便进入。

考试当天:

第一步:复制链接,打开网页(正式考试同一链接) https://www.kaoshixing.com/login/account/login/246983

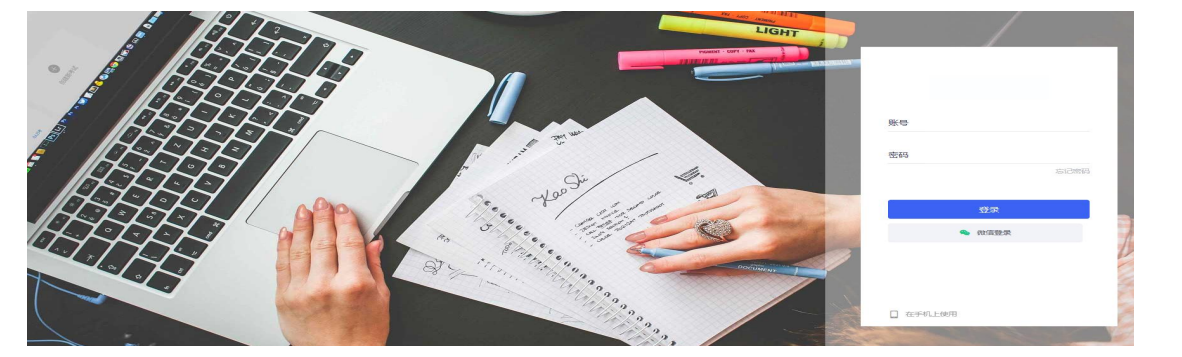

第二步,登入账号、密码 账号:身份证号 密码:CTCCXXXX(注意大写)/每次密码以准考证或官网通知为准。

第三步:测试摄像头,等待考试

正在进行的考试 更多〉 国际中文传播 国际中文传播教师证书考试试卷 基础知识 未开始 教师证书考试 🔄 调试设备 2023-10-21 10:00 ~ 2023-10-21 11:40 (5) 限时100分钟 国际中文传播 国际中文传播教师证书考试试卷 应用能力 💷 教师证书考试 🗧 调试设备 2023-10-21 14:00 ~ 2023-10-21 15:40 ③ 限时100分钟 身份验证 验证成功 距离开始还有: 10:47 是示:可提前15分钟进入答题页面启用设备,请做好准备

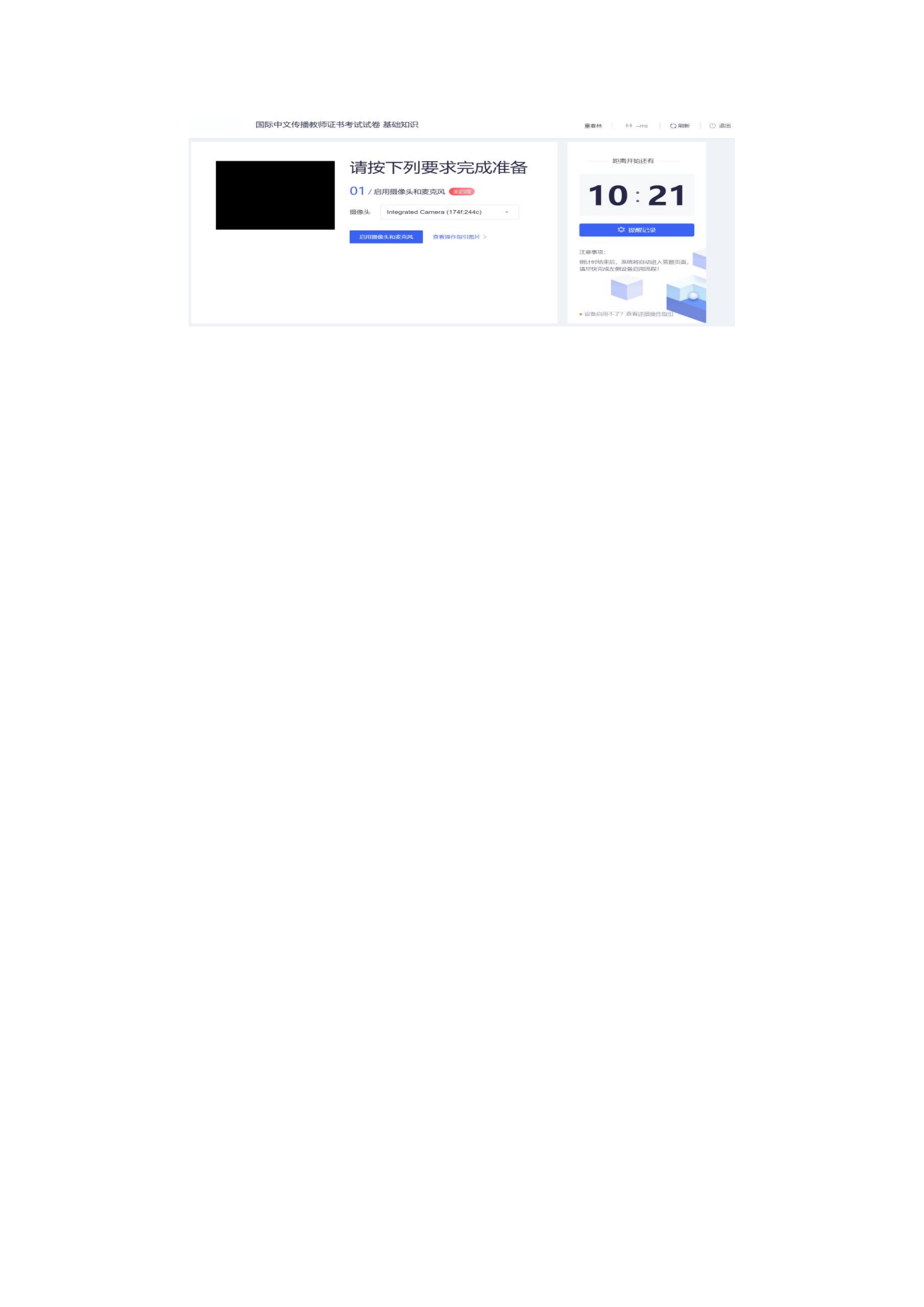